- 1. Зайти на сайт <u>https://uslugi27.ru</u>.
- 2. Перейти в раздел «Зачисление в образовательное учреждение».

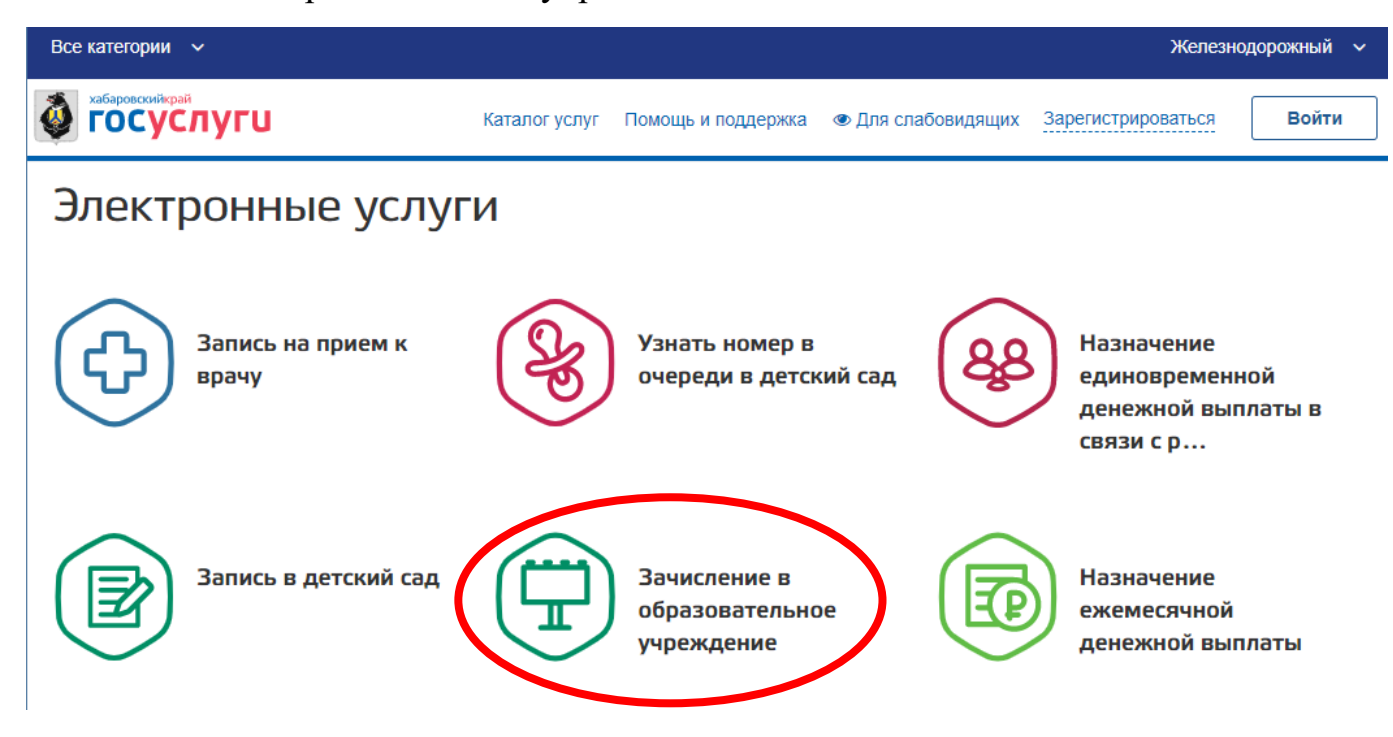

## 3. Следовать инструкциям, указанным на странице.

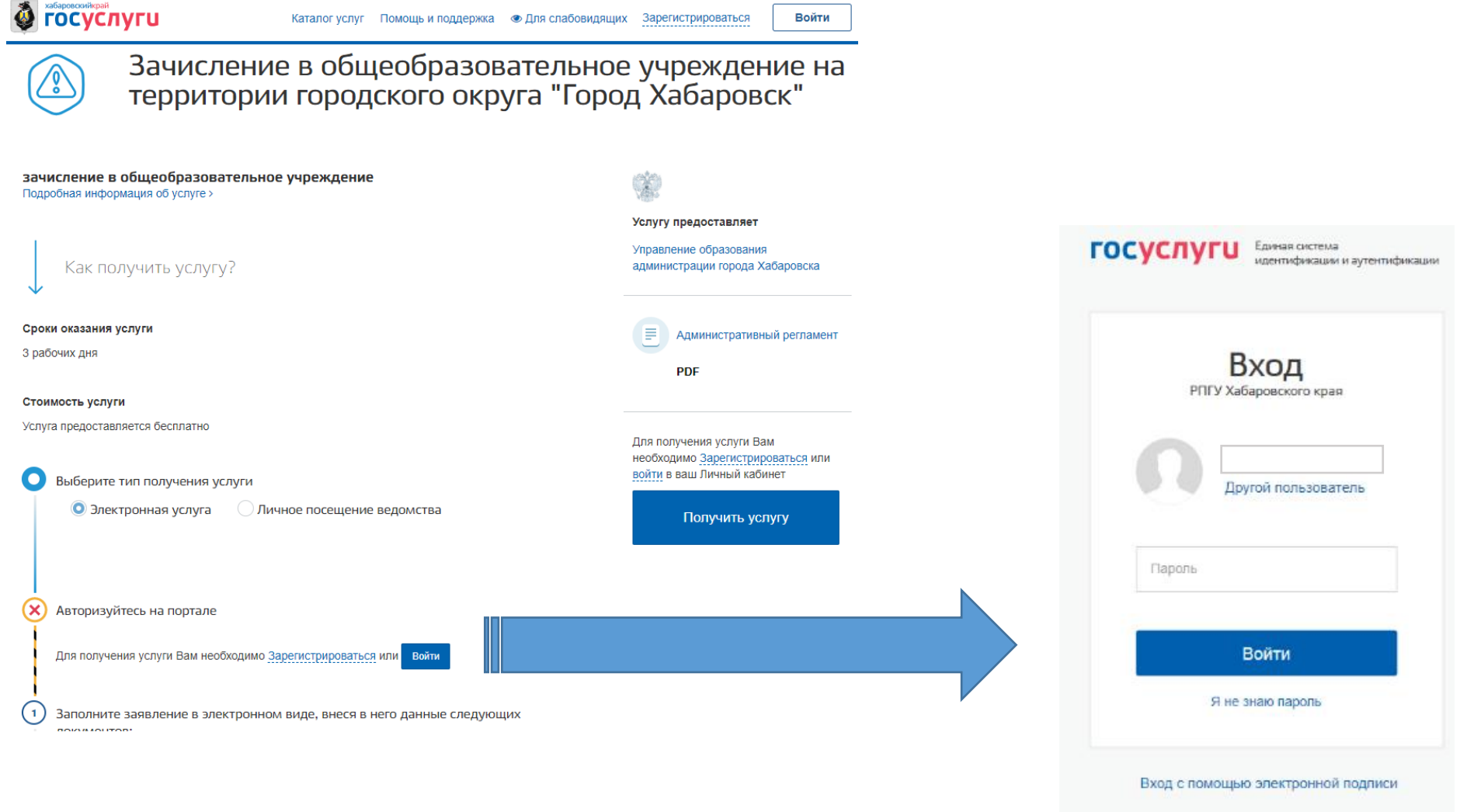

Ваша учётная запись должна быть 3-го уровня (подтверждена в МФЦ).

## 4. Ознакомиться с информацией и подтвердить прочтение:

| хабаровскийкрай<br>ГОСУСЛУГИ | Каталог услуг Помощь и поддержка 👁 Для слабовидящих                                                                                                    | Личный кабинет |
|------------------------------|----------------------------------------------------------------------------------------------------|----------------|
| 📄 Подача зая                 | вления                                                                                                    |                |
| Согласие                     | <ul> <li>Обратите внимание</li> <li>Обращаем ваше внимание на периоды доступности услуг:</li> <li>Услуга "Запись на следующий учебный год в 1-й класс в школы, закреплённые за адресом регистрации ребёнка" доступна в период с 01.04 по 30.06</li> <li>Услуга "Запись на следующий учебный год в 1й класс в школы, не закреплённые за адресом регистрации ребёнка" доступна в период с 06.07 по 05.09</li> <li>Услуга "Запись на следующий учебный год во 2-11-й классы в порядке перевода" доступна в период с 01.09 по 31.08</li> <li>Услуга "Запись на текущий учебный год в 1-11-й классы в порядке перевода" доступна в период с 01.09 по 31.05 следующего года</li> </ul>                                                                   |                |
|                              | <ul> <li>В соответствии с Федеральным законом Российской Федерации от 27 июля 2010 г. № 210-ФЗ "Об организации предоставления государственных и муниципальных услуг" требуется Ваше согласие по следующим пунктам:</li> <li>Я подтверждаю, что вся представленная информация является достоверной и точной;</li> <li>Я несу ответственность в соответствии со статьей 19.7 КоАП РФ за предоставление неполных и искаженных сведений;</li> <li>Я выражаю свое согласие на необходимое использование и обработку своих персональных данных, в том чи в информационных системах;</li> <li>Со сроками оказания государственной (муниципальной) услуги ознакомлен;</li> <li>Я подтверждаю свое согласие со всеми вышеперечисленными пунктами</li> </ul> | cne            |

5. В форме заявления необходимо выбрать значения, как указаны ниже:

## Заявление

| Получатель *<br>Министерство образования и науки Хабаровского края | ~ |
|--------------------------------------------------------------------|---|
|                                                                    |   |

| I NT SERBREHMR                                                                                      |        |
|----------------------------------------------------------------------------------------------------|--------|
| Запись на следующий учебный год в 1-й класс в школы, не закреплённые за адресом регистрации ребёнка | $\sim$ |
|                                                                                                    |        |

?

V

|             |                            |                | *     |
|-------------|----------------------------|----------------|-------|
| MANHALIS    | INSTLUCE                   | nonasneeu      | LAP . |
| 14131100-00 | in the state of the second | a a b para men | 10.00 |

Учебный год \* 2023/2024

| Параллель * |              |
|-------------|--------------|
| 1           | $\checkmark$ |
|             |              |

| Образовательное учреждение * |   |
|------------------------------|---|
|                              | V |
|                              |   |

- 6. Заполнить предоставленную форму.1. Сведения о ребенке
- 2. Сведения о представители ребенка

## 3. Информация о льготах Поля с знаком \* заполнить обязательно

| Сведения о ребенке                                                           | Сведения о представителе ребенка                              |
|------------------------------------------------------------------------------|---------------------------------------------------------------|
| Фамилия *                                                                    | Гострантичението *<br>Выберите *                              |
| Nives *                                                                      | Фамития *                                                     |
| Отчество.                                                                    | Phase *                                                       |
|                                                                              | Отчество                                                      |
| пол*<br>Выберите ✓                                                           | лы *<br>Мужлой Х                                              |
| Дата рождения *                                                              | Дата рождения *                                               |
| Место рождения *                                                             | СНИЛС                                                         |
|                                                                              | Контактиваї телефон                                           |
| Снило                                                                        | Уведомлять по E-mail                                          |
| Адрес регистрации                                                            | Документ удостоверяющий личность представителя                |
| Проверьте правильность указания адреса и при необходимости внесите изменения | Волено рассеварныций пичность <sup>№</sup><br>Выберите • •    |
| Адрес пребывания                                                             | Серия *                                                       |
| Есть адрес временной регистрации                                             | Howep *                                                       |
| Документ, удостоверяющий личность ребенка                                    | Дата выданов *                                                |
| Докумынт удооттакерлаций пакироть.*<br>Выберите                              | Кем выдан *                                                   |
|                                                                              | Документ подтверждающий полномочия представителя              |
| Серия *                                                                      | Division standardine and noncesses advantates *<br>Buddeparte |
| Номер *                                                                      | Серия *                                                       |
| Дата выдачи *                                                                | Howep *                                                       |
| 546 AB                                                                       | Дата выдани                                                   |
| Кем выдан *                                                                  | Vex surray                                                    |
|                                                                              | кем выдан                                                     |

7. Подтвердить отправку формы.

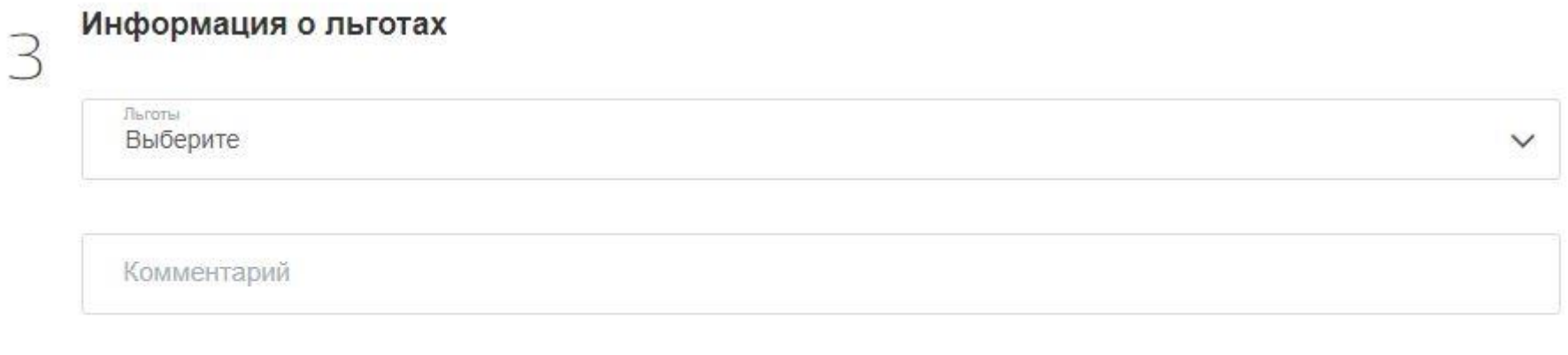

Назад

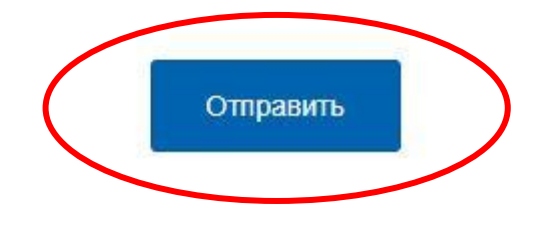